#### **第40回日本社会精神医学会** 発表用スライド動画 作成マニュアル (Windows版)

第40回日本社会精神医学会運営事務局 (株式会社インターグループ内)

#### ・以下の手順で、スライド動画を作成ください。

※データのアップロード方法は、下記URLをご参照ください。

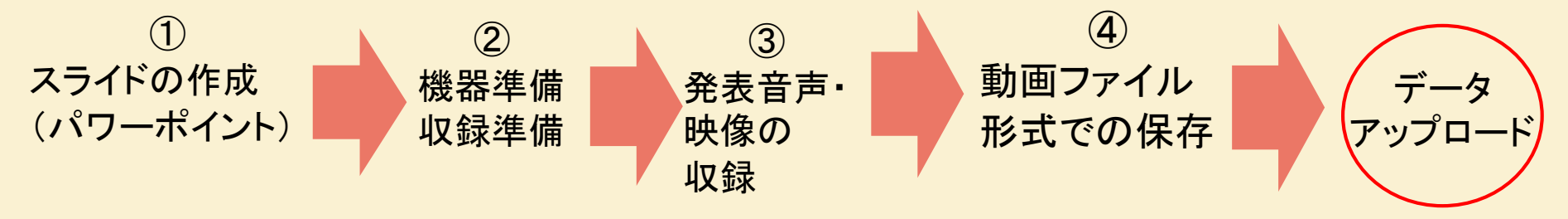

#### 目次

| はじめに   | ※かならずお読みください        |         | 3P |
|--------|---------------------|---------|----|
| ① 発表   | 長用パワーポイントデータについて    | 2       | 4P |
| ② 収録   | るの準備                | <u></u> | ōΡ |
| ③-1動画  | 「時間(セッション別)         |         | ôΡ |
| ③-2ナレ  | ーションの収録             |         | ôΡ |
| ③-3収録  | <b>禄中の操作方法</b>      | 7       | 7P |
| ③-4スラ  | イドごとの音声・映像確認の仕方     | {       | 3P |
| ③-5 特定 | このスライドを収録し直したいとき(1) | {       | 9P |
| ③-6 特定 | このスライドを収録し直したいとき(2) | ••••••1 | 0P |
| ③-7全演  | 夏者スライドの結合(1)        | 1       | 1P |
| ③-8全演  | 員者スライドの結合(2)        | 1       | 2P |
| ④-1動画  | 「ファイルの作成方法(1)       | 1       | 3P |
| ④-2動画  | 「ファイルの作成方法(2)       | 1       | 4P |
| ⑤ 動画   | をプレゼンテーションに入れ込むとき   | 1       | 5P |
| 動画登録   | 前のセルフチェックリスト        | 1       | 6P |
| お問い合   | わせ先                 | 1       | 7P |

#### ●はじめに ※必ずお読みください

- 本紙では、パワーポイントでナレーション付スライドを作成し、動画ファイルに変換 する流れを説明します。
- ビデオカメラ等による収録については環境が様々に異なりますので、記載しており ませんがパワーポイントでの作成を強制するものではありません。
- パワーポイントでの作成の場合、作成したナレーション付スライドを1つにまとめて から、動画に変換することが可能です。
- ご登録いただいた動画は、第40回日本社会精神医学会の当日に定刻配信し、事後アーカイブによるWEB配信の対象となります。
- 動画をご提出頂いた時点で、WEB配信に同意頂いたものとみなします。

#### ①発表用パワーポイントデータについて

- 動画へ加工する前に、バックアップとしてファイルをコピーしてください。
- 元ファイルを使用して発表音声と映像の収録を行って頂きます。
- パワーポイントのバージョン情報(PowerPoint2019、またはPowerPoint365など)をご確認ください。
  ※登録時に、バージョン情報をお選び頂く項目がございます。

PowerPoint2013など、古いバージョンのパワーポイントをご利用の場合は、 そのまま作成頂いても問題ございませんが、もし動画保存に失敗した場合は、 最新バージョンをインストールして再度お試しください。

- スライドのサイズは横縦比「16:9」で作成ください。
  ※【デザイン】タブの【スライドのサイズ】より変更が出来ます。
- スライドの背景デザインなどに指定はございません。
- フォントの崩れを防ぐため、Microsoft Officeに搭載されている標準フォントをご使用ください。※有料フォントは不可 フォントサイズは28pt以上に設定ください。

例)日本語の場合:MSゴシック、MSPゴシック、MS明朝、MSP明朝、UDデジタル教科書体

英語の場合 : Arial, Arial Black, Century, Century Gothic, Times New Roman

※これ以外の特別フォントを使用した場合、文字化けの可能性があります

パワーポイントファイルの拡張子が「pptx」であることを確認してください。

#### ②収録の準備

- パソコンとマイクのご準備をお願いします。
- マイクの性能テストを行ってください。マイク音量について必ず適量になっていることをご確認ください。
  ※収録後、およびデータ提出後に音量が小さく再収録が必要となる事象が多く発生しております。
- ▶ (マイクがついているノートパソコンの場合は内臓マイクを、

マイクのついていないノートパソコン・デスクトップパソコンを使用する場合は

外付けのマイクをつないで、音声と映像の収録をお願いします。)

- 収録の際は、極力静かな場所で雑音が入らないようお願いします。
- 発表動画の合計時間は、次ページの一覧をご確認ください。
- あらかじめ、動画の時間内に収まる文字数で読み原稿をご準備の上収録することをお奨めいたします。
  - (平均、250~300文字で1分程度の動画になります。)

#### ③-1 動画時間(セッション別)

ご担当セッションをご確認いただき、あらかじめ決まっている時間内の動画となるようご協力ください。

### ③-2 ナレーションの収録

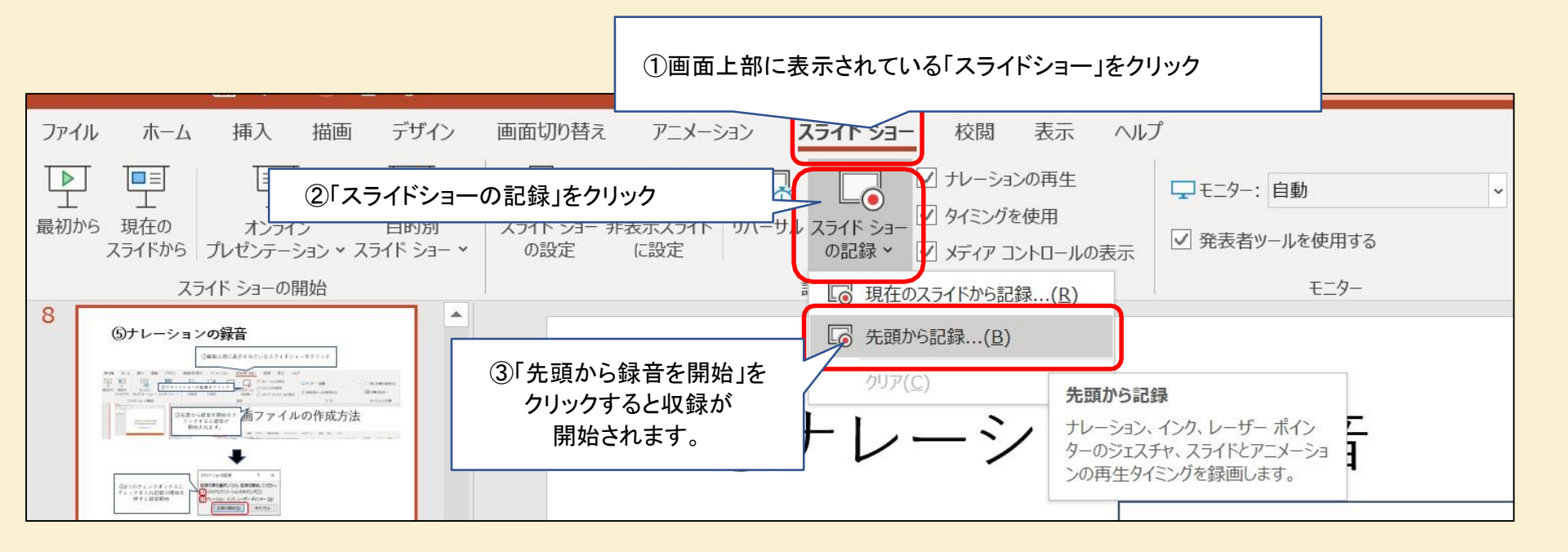

#### ③-3 収録中の操作方法

通常の発表と同様に口演を行いながら、スライドを切り替えて収録を行います。

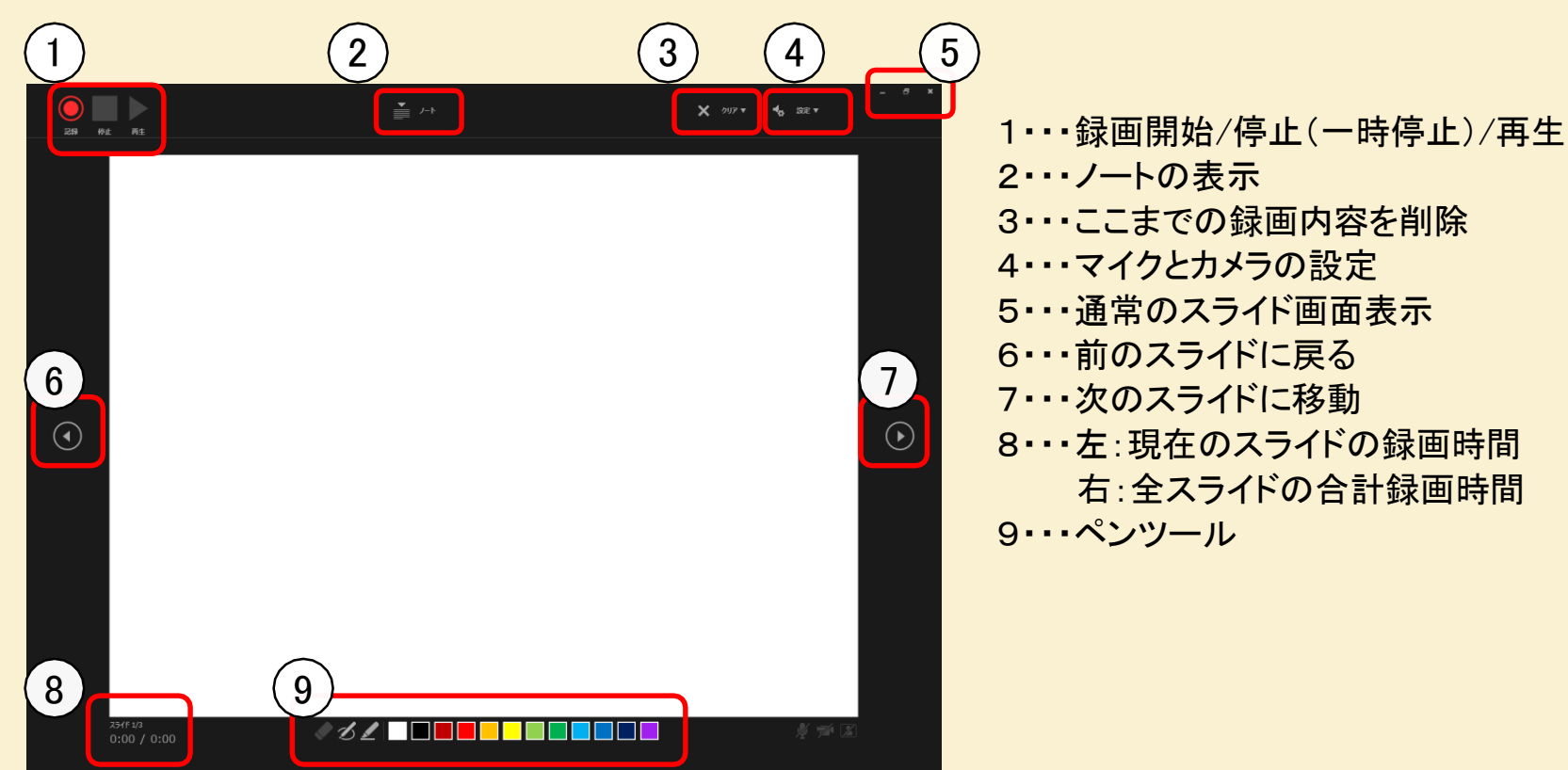

収録したナレーションは、 スライドショーの「最初から」より 確認することができます。

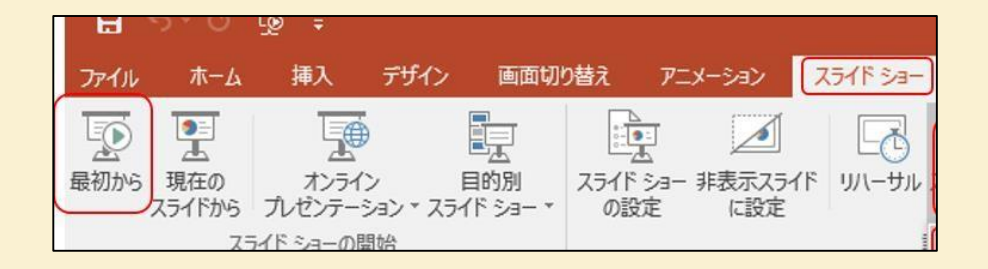

③-4 スライド毎の音声・映像確認の仕方

| ファイル ホーム 挿入 描画 デザイン                        | 画面切り替え アニメーション       | スライド ショー 校閲        | 表示 ヘルプ     |         |                                               | · · · · · · · · · · · · · · · · · · · |
|--------------------------------------------|----------------------|--------------------|------------|---------|-----------------------------------------------|---------------------------------------|
|                                            |                      |                    | 田アドインを入手   |         |                                               |                                       |
| 和のに スティーの 衣 画家 オンティンステ<br>スライド 平利用 ・ 画像 ショ | ット × アルバム × × コン モデル | - Sinarcare 999 94 | ◇個人用アドイン ~ |         | ボックス > フッター アート > 回 、 特殊文字                    |                                       |
| スライド 表 画像                                  |                      | フォーム               | アドイン       | リンクコメント | テキスト 記号と特殊文字                                  | メディア ヘ                                |
|                                            |                      |                    |            |         |                                               |                                       |
| 2                                          |                      |                    |            |         |                                               |                                       |
|                                            |                      |                    |            |         | スピーカーマークを排<br>メニューが表示さ<br>再生ボタンを排<br>録音した音声が流 | 申すと、再生<br>れます。<br>Pすと、<br>Sれます。       |
|                                            |                      |                    |            | 再生ボタン   |                                               | ► 00:00.00 ◄                          |

# ③-5 特定のスライドを収録し直したいとき(1)

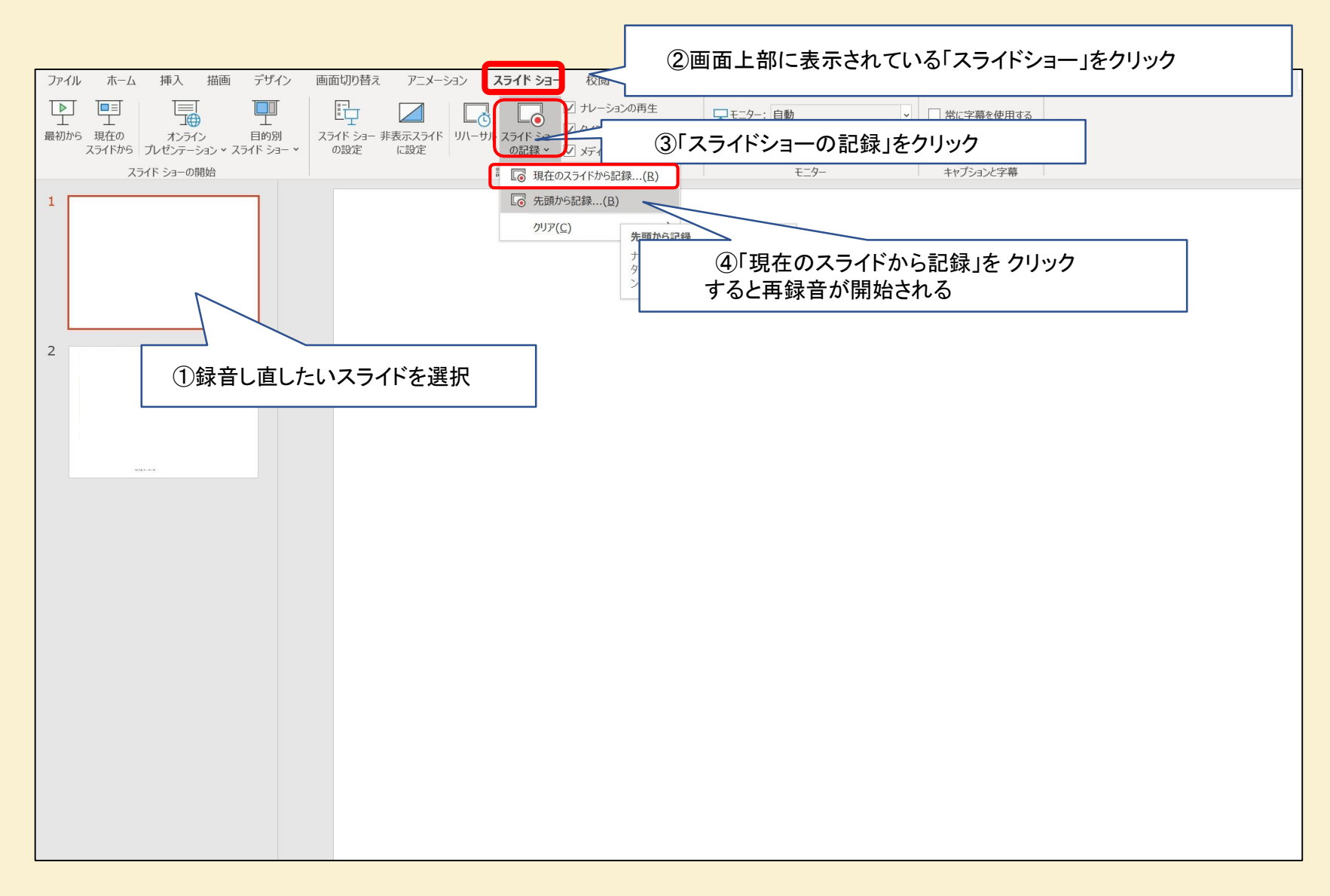

## ③-6 特定のスライドを収録し直したいとき(2)

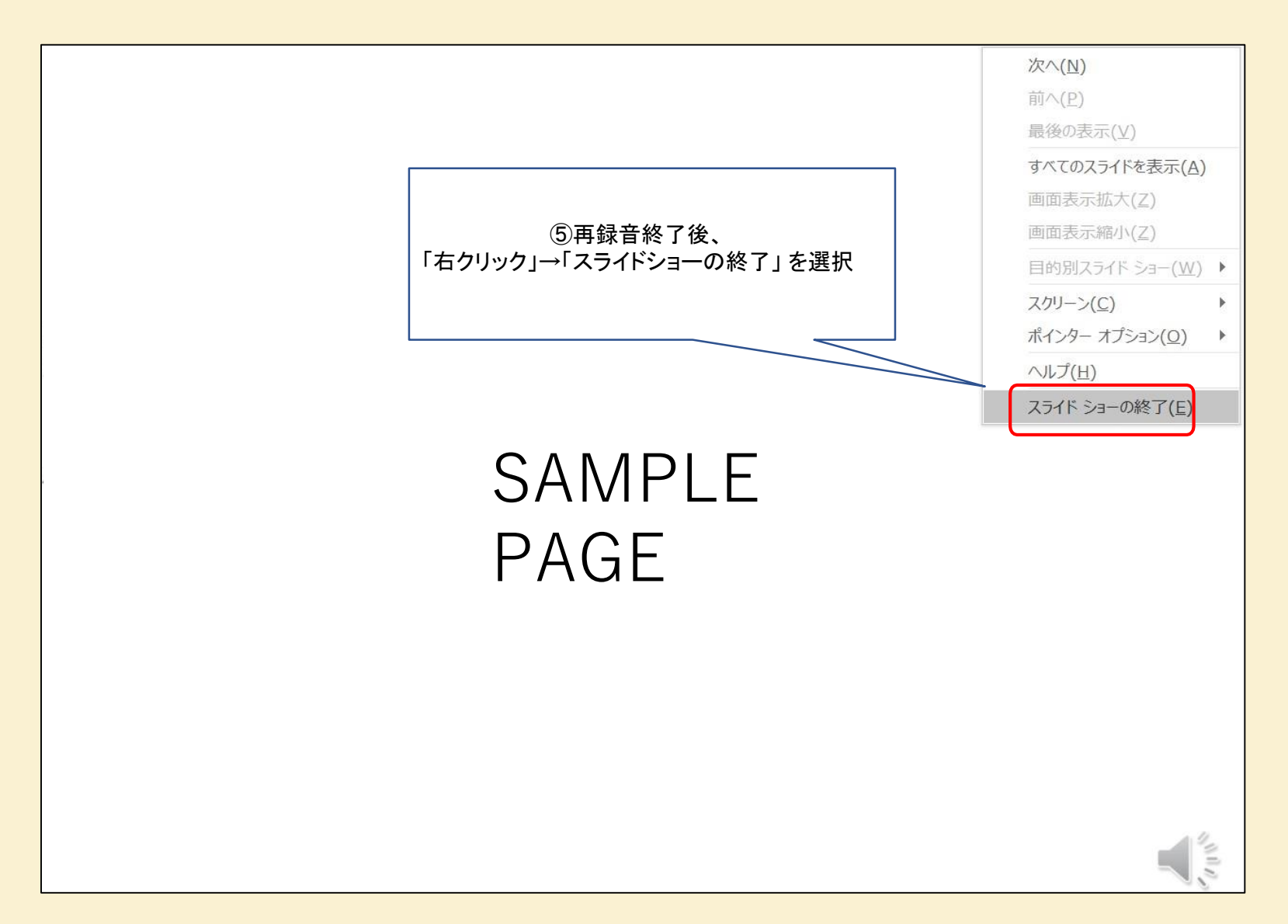

### ③-7 全演者スライドの結合(1)

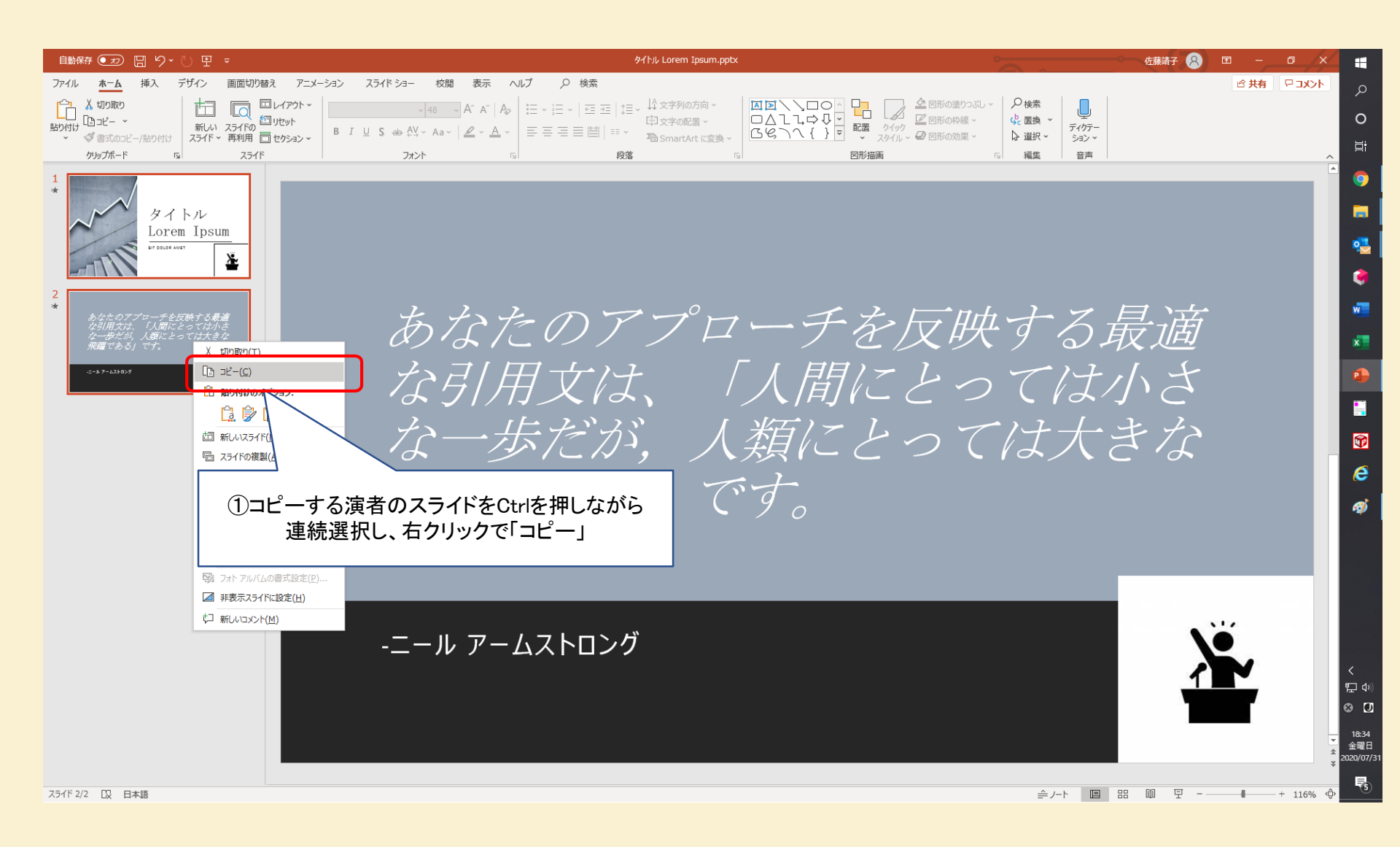

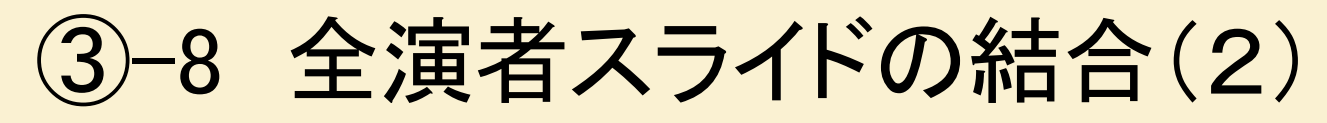

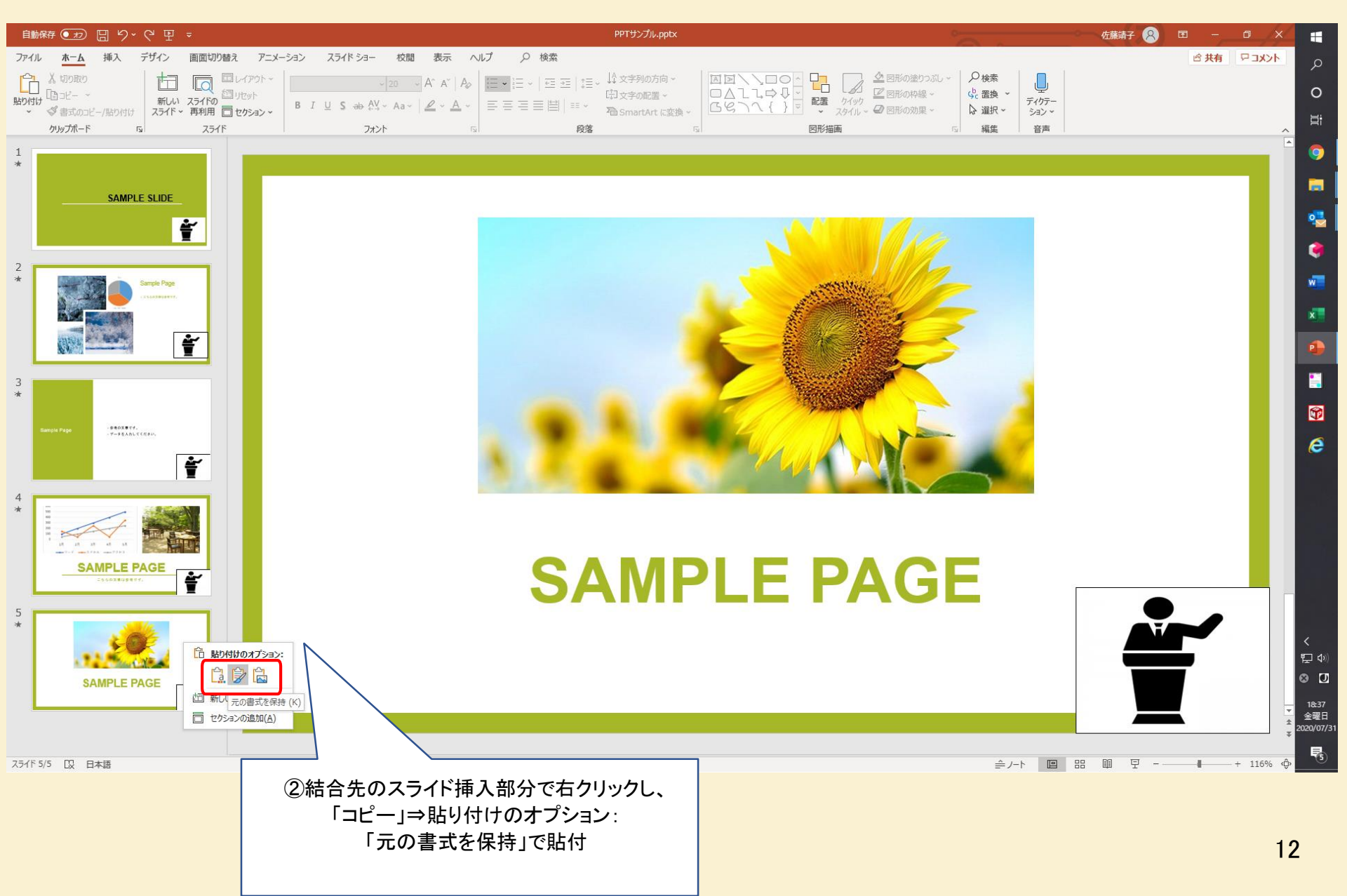

### ④-1 動画ファイルの作成方法(1)

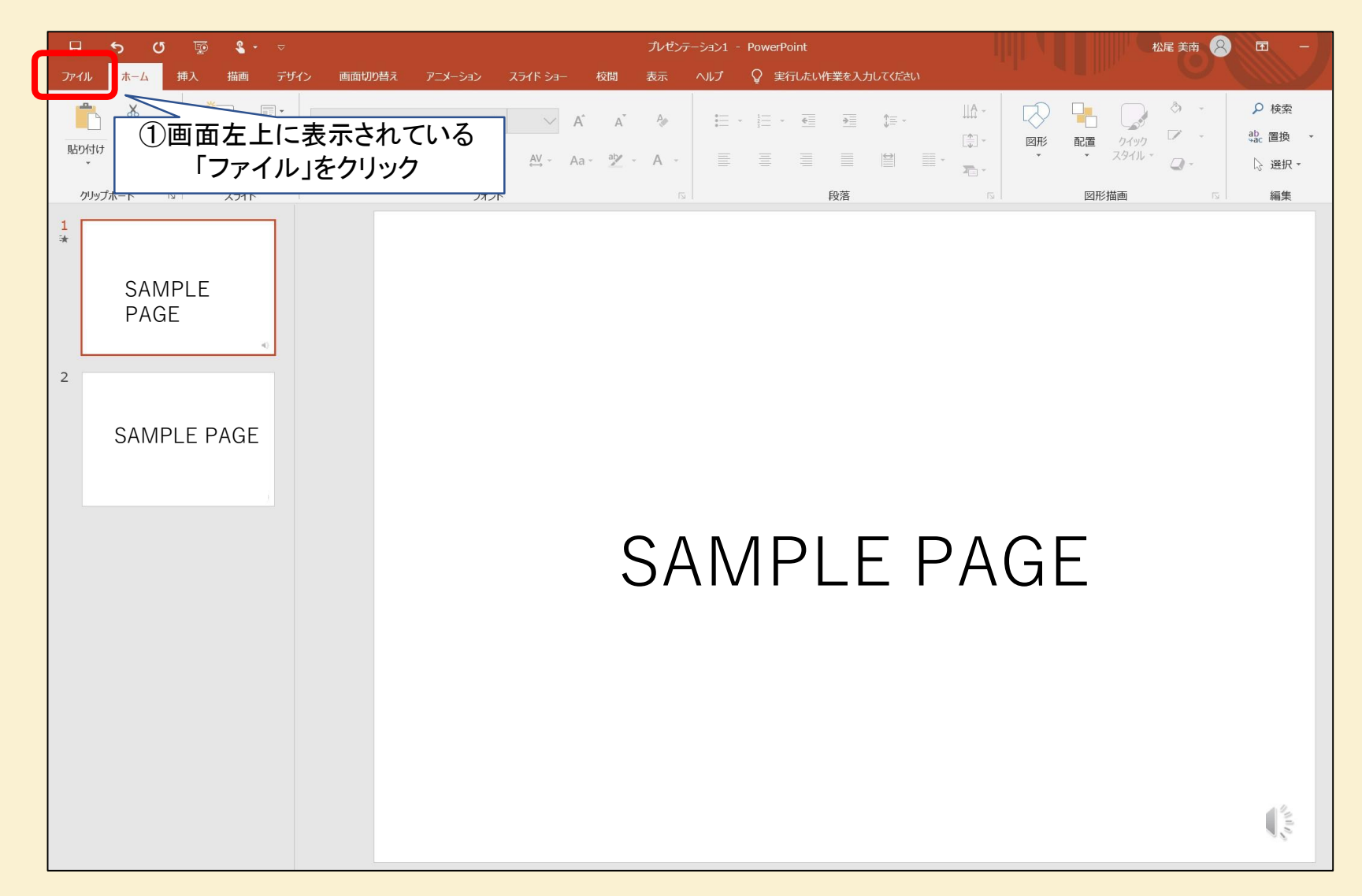

# ④-2 動画ファイルの作成方法(2)

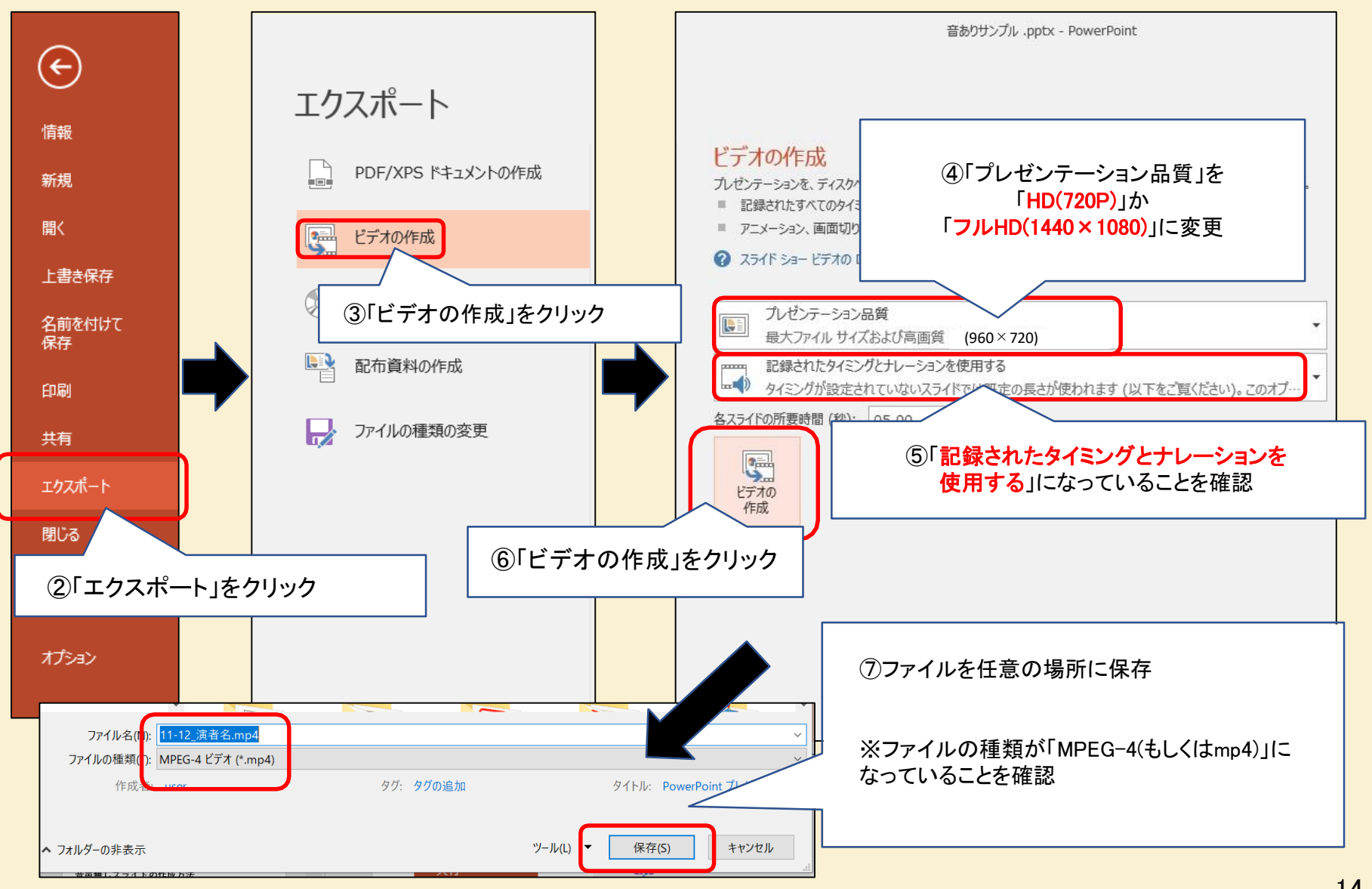

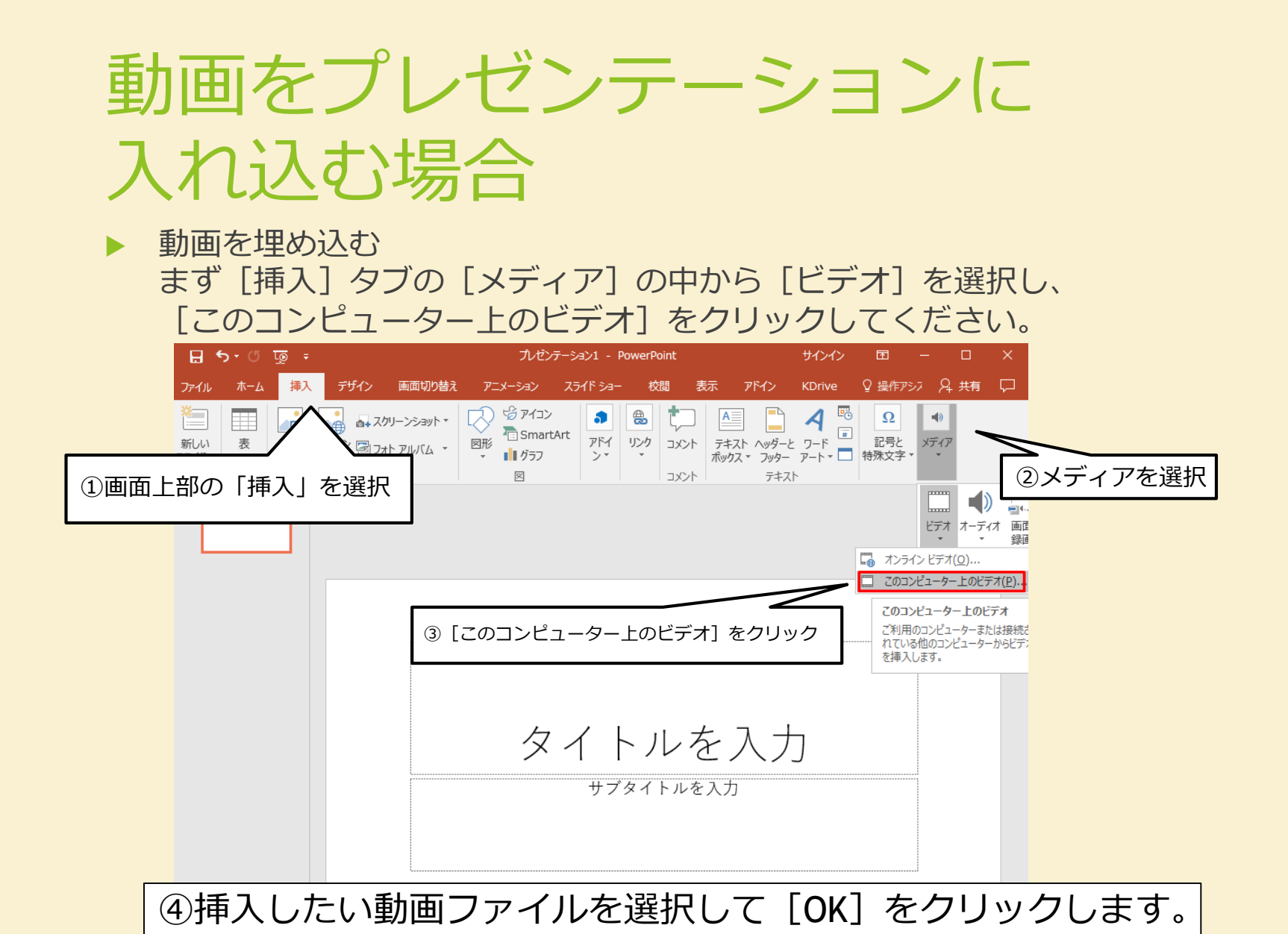

#### 

### 動画提出前のセルフチェックリスト

以下を必ずご自身で確認してください。 提出いただいたものから編集に入りますので、再提出や差し替えは受付できません。 ご自身の責任にて、動画作成をお願い申し上げます。

ロスライドのサイズは縦横比「16:9」である

□ Microsoft Officeに搭載されている標準フォントを使用した(特別フォントは使用していない)
 □ 時間内の動画に収まっている

□動画のファイル形式は【mp4】である

□ 完成した動画を、最初から最後まで音声・映像ありで再生し、問題ないことを確認した

□ 動画登録前に、提出するパワーポイントのバージョン

(PowerPoint2019、PowerPoint365など)を確認した

#### お問い合わせ先

#### 第40回日本社会精神医学会 アーカイブ配信用スライド動画 作成方法 【お問い合わせ先】

電話番号:03-5549-6917

E-mail:jssp40@intergroup.co.jp お問い合わせ対応時間:11:00~18:00(平日のみ)

※お問い合わせへの返答には、お日にちを要する場合がございます。予めご了承ください。